## Thunderbird

Thunderbird は、無料のメールソフトです。WEB からダウンロードしてインストールしてご利用ください。 なお、Thunderbird はフリーソフトウェアのため、ソフトウェア自体の仕様やトラブルについてはサポート いたしかねます。お客さまご自身の責任において、ご利用いただきますようお願いいたします。

【ダウンロード~インストール】

- Thunderbird をダウンロードします。
   Thunderbird | 無料ダウンロード https://www.thunderbird.net/ja/
   ダウンロードページが日本語で表示されていない場合はページ最下部にある言語選択メニューで「日本
   語」を選択し、表示が日本語になったのを確認してから無料ダウンロードをクリックしてください。
- ダウンロードファイルを起動します。「Mozilla Thunderbird のセットアップ」画面が出たら「次へ」を クリックします。
- 3. 「セットアップの種類」で、「標準インストール」を選択して、「次へ」をクリックします。
- 4. 「セットアップ設定の確認」で、インストール先を確認して、「インストール」をクリックします。 インストールが始まりますので、しばらくお待ちください。
- 5. 「Mozilla Thunderbird のセットアップを完了します」と表示されたら、「完了」をクリックします。

【アカウント設定】

1. Thunderbird を起動します。

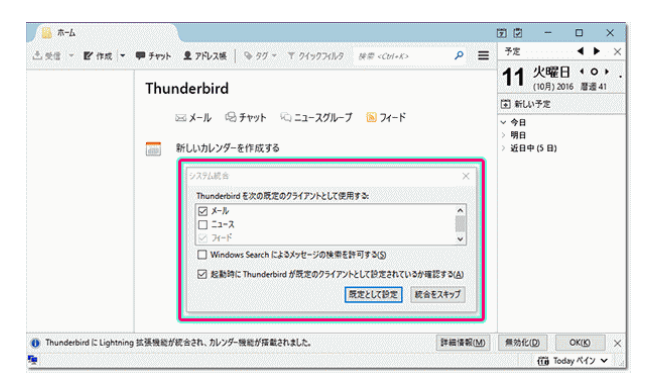

左の画面が表示されましたら任意で選択してくだ さい。画面が表示されない場合は次へ進んでくだ さい。

2. 下記の画面が表示されましたら、[メールアカウントを設定する]をクリックします。 中央に「gandi.net」などのチェック項目が出ている場合はチェックを外してください。

| 新しいメールアドレスを使いたい          | い方                                          |
|--------------------------|---------------------------------------------|
| 氏名またはニックネーム              | 検索                                          |
| アドレスを検索するため、ご氏名または好きな言葉な | を上のテキフトボックフレー入力してください(半角萃動字の                |
| ರಿ).<br>🗌 🛃 gandinet     |                                             |
| み)。<br>●                 | 目的で Mazilla ( <u>ブライバシーボリシー</u> ) とサードバーティの |

3. 初期設定(アカウント追加)をします。

Thunderbird のメニューバーが表示されていない場合は、上部を右クリックして、[メニューバー]をク リックしてください。メニューバーが既に表示されている場合は、次に進んでください。

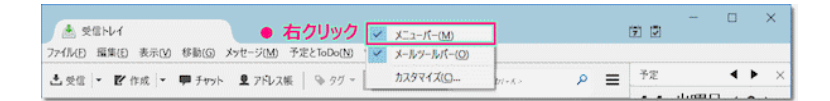

4. [ツール]をクリックして、メニュー内の[アカウント設定]をクリックします。

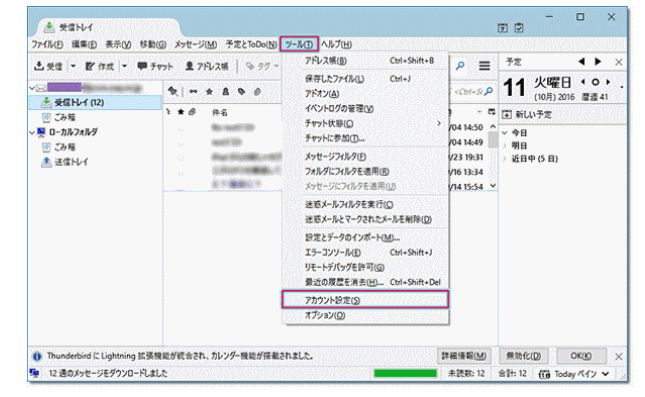

5. [アカウント操作]をクリックして、メニュー内の[メールアカウントを追加]をクリックします。

| and the second second                                                                                                    | アカウント設定 - <                                                                                                    |                                                                                        |                                                                                                    |
|----------------------------------------------------------------------------------------------------|----------------------------------------------------------------------------------------------------|----------------------------------------------------------------------------------------|----------------------------------------------------------------------------------------------------|
| サー(2)定<br>送信違之と称称なフルダ<br>構造とアトレス入力<br>送信意ととから<br>ディスク機構<br>使き305%<br>でき305%<br>で<br>で<br>で<br>で<br>で<br>で<br>で<br>で<br>で<br>で<br>で<br>で<br>で | アカウントる(1):<br>一<br>気定の差出人情報<br>このアカウントで使用する表<br>す。<br>名前(2):<br>メールアドレス(2):<br>近常ま(Reply-to)(3):<br>組織(Organization)(2):<br>署名編集(2): | はたの第二人は報告を見たしてくたい。これはメッセージ<br>またののぶ <i>はそったたうプレンス</i><br>「 HTML 形式で記述する (例、40×大平・4/6×3 | /の差上人が誰でならかを見すために想用され<br>                                                                                       |
|                                                                                                    | □ ファイルから署名を挿)                                                                                                    | 、する (テキストまたは HTML、 画像ファイル)(①:                                                          |                                                                                                    |
|                                                                                                    | □ 7ァイルから署名を達<br>□ メッセージに vCard を<br>送信 (SMTP) サーパ(U):                                                                                | ↓する (チキストまたは HTML、画像ファイル)①:<br>あ付する())                                                 | 「<br>「<br>、<br>、<br>な<br>は<br>を<br>語<br>、<br>し<br>、<br>、<br>、<br>、<br>、<br>、<br>、<br>、<br>、<br>、<br>、<br>、<br>、 |
|                                                                                                    | □ ファイルから著名を挿)<br>□ メッセーシに vCard 秒<br>芝信 (SMTP) サーパ(U):                                                                               | 498(742)\$\$¢\$ HTML, ≣∰77(%)();<br>\$4980()                                           | です()<br>くくArd を編集(D)<br>(反志)<br>東山人猿観を登着(M)                                                                     |
| 7カウント操作( <u>A)</u> ・                                                                                                    | □ ファイルから暮るモ港♪<br>□ メヮセーシに∨Card 長〕<br>送信 (SMTP) サーバ(U):                                                                               | ↓する(デキストまたは HTML、画像ファイあ)(①:<br>5がする( <u>)</u>                                          | 第00<br>(元年)<br>(元定)<br>憲法人情報任憲任 <u>(</u> )                                                                      |
| 7カウソト等作(A)<br>メールアカウントを追加(                                                                                                    | <ul> <li>ファイルから暮るを知</li> <li>メッセージに vCard 若<br/>送信 (SMTP) サーバ(L):</li> </ul>                                                         | 1,99(742),42,03 HTML, Ξα(27/16)(D):<br>8/1930()                                        | (夜空)<br>(夜空)<br>夏主人信意を運送し<br>のK キャンセル                                                                           |

6. 下記の各項目を入力して、[続ける]をクリックします。

| アルリント設定            |                                       |              |        | ×      |
|--------------------|---------------------------------------|--------------|--------|--------|
| あなたのお名前(N)・        |                                       | ● 伊奈に事売され:   | 5名前です。 |        |
| メールアドレス(L):        | Dige some dang, man jap               | XIB BIOX/NOT |        |        |
| バスワード( <u>P</u> ): | ●●●●●●●●●<br>✓ パスワードを記憶する(M)          |              |        |        |
|                    | · · · · · · · · · · · · · · · · · · · |              |        |        |
|                    |                                       |              |        |        |
|                    |                                       |              |        | 11.000 |
|                    |                                       |              |        |        |
|                    |                                       |              |        |        |
|                    |                                       |              |        |        |
|                    |                                       |              |        |        |

あなたのお名前 任意の名前を入力します。 (送信メールの[差出人]として表示されます。) メールアドレス ご利用いただく独自ドメインのメールアドレス パスワード 会員登録通知書のご利用いただくメールアドレス に対応するメールパスワード パスワードを記憶するパスワードを記憶する チェックします。 7. サーバー設定を検出しようとするので、表示される結果に関わらず[手動設定]をクリックしてください。

| メールアカウント設定                              |                                      |             | ×        |
|-----------------------------------------|--------------------------------------|-------------|----------|
| あなたのお名前(N):<br>メールアドレス(L):<br>パスワード(P): | ●●●●●●●●●●●●●●●●●●●●●●●●●●●●●●●●●●●● | 受信者に表示される名前 | ल्ड.     |
| アカウント設定のメー)                             | ↓サ−バを一般的なサ−バ名で検                      | 読しています。 🔿   |          |
| 新しいアカウントを取得(の                           | ) 手動設定( <u>M</u> ) 中止                | :(S) 続ける(C) | キャンセル(ム) |

8. 「受信サーバ」と「送信サーバ」の各項目を入力・選択して、 [完了]をクリックします。

| a contraction of the second           | 電算 太郎                                                           | 受信者に表示される名言        | です。                                       |        |                                              |     |
|---------------------------------------|-----------------------------------------------------------------|--------------------|-------------------------------------------|--------|----------------------------------------------|-----|
| メールアドレス(し):                           | test@domain.com                                                 | ]                  |                                           |        |                                              |     |
| バスワード(P):                             | •••••                                                           | ]                  |                                           |        |                                              |     |
|                                       | ☑ パスワードを記憶する(M)                                                 |                    |                                           |        |                                              |     |
| PIPPPER TO MO                         | Dilla ISP アークハースから光 Ji                                          | ryauc.             |                                           |        |                                              |     |
|                                       |                                                                 |                    |                                           |        |                                              |     |
|                                       |                                                                 |                    |                                           |        |                                              |     |
|                                       | サーバのホスト名                                                        | ポート書               | 号 SSL                                     | 1      | 泛証方式                                         |     |
| 受信サーバ: POP                            | サーバのホスト名<br>3 ~ po.domain.com                                   | ポート番<br>110        | 号 SSL<br>V 接続の保護なし                        | ~      | 8証方式<br>通常のパスワード認証                           | Ŷ   |
| 受信サーバ: POP<br>送信サーバ: SMTF             | サーバのホスト名<br>3 ~ po.domain.com<br>po.domain.com                  | ポート曲<br>110<br>587 | 号 SSL<br>> 接続の保護なし<br>> 接続の保護なし           | ~<br>~ | 800万式<br>通常のパスワード認証<br>通常のパスワード認証            | ~ ~ |
| 受信サーバ: POP<br>送信サーバ: SMTF<br>ユーザ名: 受信 | サーバのホスト名<br>3 ~ po.domain.com<br>po.domain.com<br>ナーバ: c0123456 | ボート書<br>110<br>587 | 号 SSL<br>* 接続の保護なし<br>* 接続の保護なし<br>送信サーバ: |        | 8証方式<br>通常のパスワード認証<br>通常のパスワード認証<br>c0123456 | ~ ~ |

|       |       | サーバのホスト名              | ポート番号     | SSL       | 認証方式          |
|-------|-------|-----------------------|-----------|-----------|---------------|
| 受信サーバ | POP3  | 会員登録通知書の<br>POP サーバ名  | 110       | [接続の保護なし] | [通常のパスワード認証]  |
| 送信サーバ | SMTP  | 会員登録通知書の<br>SMTP サーバ名 | 587       | [接続の保護なし] | [通常のパスワード認証]  |
| ユーザ名  | 受信サーハ | *:会員登録通知書(            | のメールアカウント | 送信サーバ:会員登 | 録通知書のメールアカウント |

会員登録通知書のメールアカウントは、小文字の c または p で始まる半角英数字の文字列(8 文字)を 入力します。複数のメールアドレスを取得されている場合、上に入力されているメールアドレスと同じ 行にある物を入力して下さい。

受信サーバ、送信サーバの叔ト名は、通常は独自ドメインの前に「po.」をつけた物になります。

9. [メールアカウント設定/警告]の画面が出るので、

[接続する上での危険性を理解しました(U)]にチェックを入れ、[完了(D)]をクリックします。 以上で設定は完了です。

## Thunderbird 設定の確認方法

1. 【アカウント設定画面の表示】

画面上部で右クリックし、メニューバー(M)をクリックしてメニューバーを表示させます。

2. 【概要の確認】

[ツール]をクリックして、メニュー内の[アカウント設定]をクリックします。

| Christillerrain.com                                               | フカウント設定・(testfeaturege)                   |                          |                                         |  |  |
|-------------------------------------------------------------------|-------------------------------------------|--------------------------|-----------------------------------------|--|--|
| マーパー 訳正<br>近常能えと特別なフォルダー<br>編集とアデルススカ<br>ご 初ぶール<br>ディスク情報<br>能知識記 | 70221-6-80 hosting                        | markager (               |                                         |  |  |
|                                                                   | 現定の景本人情報<br>このアカウントで使用する紙<br>す。           | 定の豊土人情報を設定して             | COLLENSAG-SOBEYABLESSER                 |  |  |
|                                                                   | 6.800                                     | 電影 大田                    |                                         |  |  |
| 24397K                                                            | X-57FL20                                  | Sect Relation com-       |                                         |  |  |
| - ♥ D-5872489-<br>世形-5<br>ディ27単現<br>▲ 諸信 (5MTP: 9-7-              | 通信力 (Reply-to)(S)<br>相関 (Organization)(O) | *241-7332*71             | 6819 Ca                                 |  |  |
|                                                                   | \$4.58(g)                                 | HIML BIRCEARD            | 5 (例: e8-文平(h)、田市は (8-1)()              |  |  |
|                                                                   | D 771206862(#)                            | (#3 (##3):#2)# HTML      | ##7#/54D                                |  |  |
|                                                                   | D Antoine services                        |                          | -Contraction in the                     |  |  |
|                                                                   | 正常(SMTP) 9-パー(())                         | domain.com - jacobarrain | (現意)                                    |  |  |
|                                                                   |                                           |                          | 要求人情報王要用100                             |  |  |
| 77771-88/7(4)                                                     | *1 C                                      |                          | - Proventier and a second second second |  |  |

アカウント名(N): このメールアドレスの設定名です。任意で設定できます。

名前(Y):任意の名前が設定されています。(送信メールの[差出人]として表示されます。) メールアドレス(E):ご利用いただく独自ドメインのメールアドレスが設定されています。

3. 【サーバー設定の確認(受信メールサーバ)】

| サーバ設定                                                                                                    |                                                                                                    |                                   |
|----------------------------------------------------------------------------------------------------|----------------------------------------------------------------------------------------------------|-----------------------------------|
| サーバ設定<br>送信違えと特別なフォルグ<br>編集とアトレス入力<br>逆感メール<br>ディスク領域<br>開封環認<br>セキュリティ<br>マローカルフォルグ<br>逆感メール<br>ディスク領域<br>送信 (SMTP) サーパ | ワーパの建築:         POP メールサーパ           ワーパム(S):         [po.domain.com]           ユーザム(S):         [col123458]           セキュリティS文定<br>環境の合理(J):         なし         ×           営証方式(D):         平大のパスワード課題(安全でない):         × | ポート(2): 110 <sup>3</sup> 既定値: 110 |
|                                                                                                    | サーバジ定                                                                                                    | 1149194 <b>2</b>                  |
|                                                                                                    | メッセージの保存                                                                                                    | 詳細心                               |

[サーバー設定]をクリックします。

サーバー名 (S): 会員登録通知書の POP サーバ名

ポート(P):「110」

ユーザー名 (N): 会員登録通知書のメールアカウント

接続の保護(U):「なし」

「認証方式(I):「平文のパスワード認証(安全でない)」

4. 【サーバー設定の確認(送信メールサーバ)】

「送信(SMTP)サーバー」をクリックします。

確認したい送信(SMTP)サーバーを選択して「編集(E)…」をクリックします。

| アカウント計定                                                                                                    | ×                                                                                                    | 送信 (SMTP) サーバー X                                                                                   |
|----------------------------------------------------------------------------------------------------|----------------------------------------------------------------------------------------------------|----------------------------------------------------------------------------------------------------|
| <ul> <li>★22 Statifiendin.com</li> <li>★-1(-1)22</li> <li>型信鐘2と時期67×8.5-7-<br/>編集と79,03.5.2</li> <li>型形-3.5</li> <li>ディンク接線</li> <li>型目・55/2.857-</li> <li>型インク接線</li> <li>型目・55/2.857-</li> <li>オインク接線</li> <li>または (SMTP) ダーパー</li> </ul> | 送信 (SMTP) ゲーバーの設定<br>目前の先生人は続くせ事にない意味、使用する改良 (AMTP) サーバーをこのジストから選択できます。)目前のサーバーを使用す<br>の) を選択すると、このジストの使用のサーバーを使用します。<br>#mman.com + pp.doman.com (国家)<br>通知ローバーを使用します。<br>#mman.com + pp.doman.com (国家)<br>通知ローバーを使用します。<br>第二次の111111111111111111111111111111111111 | 設定<br>説明(D):<br>サーバー名(S): po.domain.com<br>ポート番号(P): 587 → 既定値: 587<br>セキュリティと認証<br>接続の保護(N): なし 〜 |
| 777721-操作曲                                                                                                    | 国際にたサーバーの計画<br>2016、+ 51<br>サーバー名: demain.com = pa.demain.com(数定)<br>ボート 587<br>コーデー4、e0172544<br>世紀方式: 平文のパスワード世紀(学生でない)<br>国社の保護 41.                                                                                                    | 認証方式(!): 平文のパスワード認証 (安全でない)<br>ユーザー名(M): c0123456<br>OK キャンセル                                      |

サーバー名 (S): 会員登録通知書の SMTP サーバ名

ポート(P):「587」 接続の保護(N):「なし」 認証方式(I):「平文のパスワード認証(安全でない)」 ユーザー名(M): 会員登録通知書のメールアカウント 「OK」をクリックします。

5. アカウント設定の画面に戻ったら「OK」をクリックします。

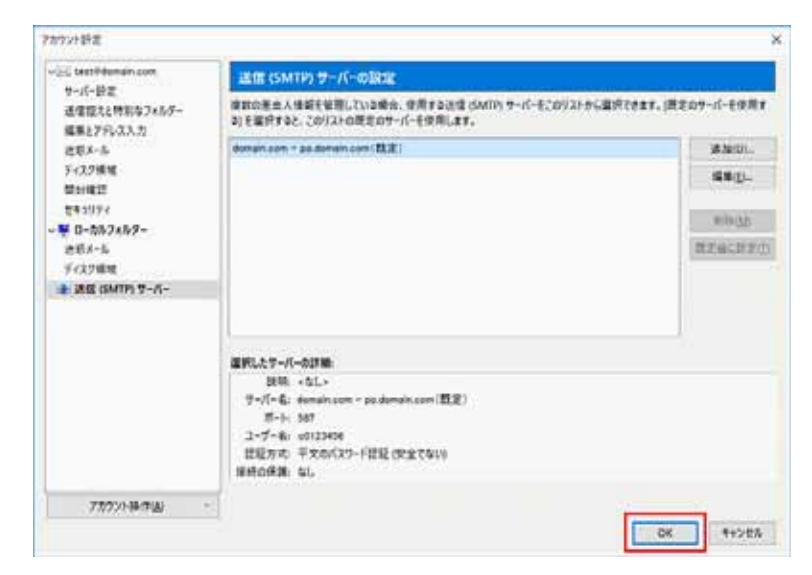

以上で設定の確認は終了です。